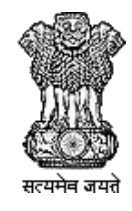

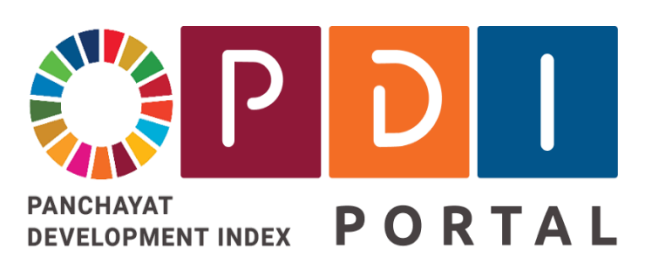

# **National PDI Portal**

# **National Panchayat Development Index Portal**

राष्ट्रीय पंचायत विकास सचकांक पोर्टूल

Facilitating creation of a digital platform & ecosystem for focused implementation of interventions to achieve SDG 2030 Agenda in Rural India

# **PDI Data Validation Workflow**

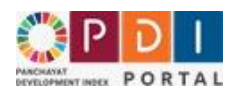

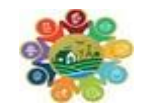

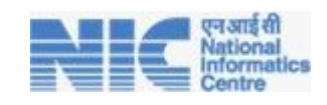

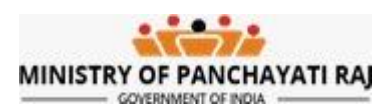

#### Contents

| 1.  | Gram Panchayat – Data Forwarding                            | 3  |
|-----|-------------------------------------------------------------|----|
| 2.  | GP - Download Field Office wise Data Collection Format      | 4  |
| 3.  | GP - About Data Collection Format (DCF)                     | 5  |
| 4.  | GP - Enter DCF                                              | 6  |
| 5.  | GP - Update DCF                                             | 7  |
| 6.  | GP - View/ Download Filled DCF to be approved in Gram Sabha | 8  |
| 7.  | GP - Submit PDI Data for verification                       | 9  |
| 8.  | GP - Track DCF Status                                       |    |
| 9.  | GP - View PDI data submitted for PDI Calculation            | 11 |
| 10. | GP - View PDI Data rejected by Higher Level Office          |    |
| 11. | GP - Edit Data Rejected by Higher Level Office              |    |
| 12. | Resubmit the Rejected Data                                  | 14 |
| 13. | Line Department Nodal Officer - Verification of Data        | 15 |
| 14. | Block Development Officer - Verification of Data            |    |
| 15. | District Nodal Officer - Verification of Data               | 21 |
| ١.  | Data Verification – Single DCF at a time                    | 21 |
| II  | . Data Verification – Multiple DCF at a time                | 23 |
| 16. | State Nodal Officer - Verification of Data                  | 24 |
| I.  | Data Verification – Single DCF at a time                    | 24 |
| П   | . Data Verification – Multiple DCF at a time                | 26 |

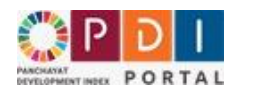

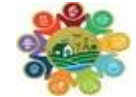

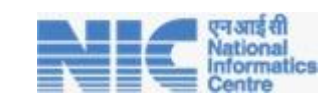

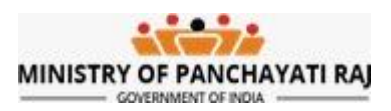

# 1. Gram Panchayat – Data Forwarding

## After login below screen will appear.

| Welcome to the PDI Data Management System                             |
|-----------------------------------------------------------------------|
| Home                                                                  |
| Offices                                                               |
| View Field offices for data collection                                |
| Line Department Offices that shall verify the data                    |
| Enter PDI Data                                                        |
| Download Field Office-wise Data Collection Format (DCF)               |
| Enter DCF                                                             |
| Update DCF                                                            |
| Data Submission                                                       |
| View DCF to be discussed before Gram Sabha                            |
| Submit PDI Data for Verification - Through NIRNAY App (Optional)      |
| Submit PDI Data for Verification - Only Gram Sabha Date to be entered |
| View PDI Data Submitted for verification                              |
| PDI Data Rejected by Higher Office                                    |
| View PDI Data Rejected by Verification Office                         |
| Edit PDI Data Rejected by Higher Office                               |
| Resubmit Updated PDI Data for Reverification                          |
| View Data Submitted for PDI Calculation                               |
| View Data Received from different Portals                             |
| View data Received from uDISE+ Portal                                 |
| View data Received from eGramSwaraj Portal                            |
| View data Received from JJM dashboard Portal                          |
| View data Received from PMAY Portal                                   |
| View data Received from NREGA Portal                                  |
| View data Received from SBM-G Portal                                  |
| View data Received from Mission Antyodaya Portal                      |
| View data Received from NSAP Portal                                   |
| Logout                                                                |

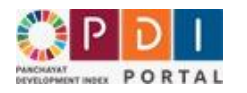

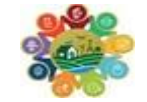

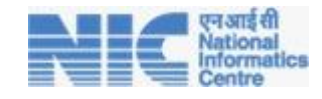

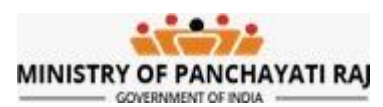

## 2. GP - Download Field Office wise Data Collection Format

- 1. Click on Enter PDI data tab
- 2. There will be 3 options in the drop-down:
  - a. Download field wise Data Collection Format (DCF)
  - b. Enter DCF
  - c. Update DCF

|                                                             | त विकास सूचकांक पोर्टल<br>hayat Development Index (PDI) P<br>gotalina et a distributions to active SGG 2010 aginda in n<br>mplementation of interventions to active SGG 2010 aginda in n | Portal<br>wat balle                                | V V Z PR-EERLAPUU |     |  |
|-------------------------------------------------------------|----------------------------------------------------------------------------------------------------|----------------------------------------------------|-------------------|-----|--|
|                                                             | PDI                                                                                                    | Data Management System                             |                   |     |  |
| 1. Offices • 2. Enter PDI Data • 3. D                       | ata Submission - 4. PDI Data Rejected by Higher                                                                                                    | Office View Data Received from different Portals - |                   |     |  |
| 2.1 Download Field Offic<br>2.2 Enter DCF<br>2.3 Update DCF | e-wise Data Collection Format (DCF)                                                                                                    | ta Collection Format (DCF)                         | <u> </u>          |     |  |
| Copy Excel Print Column vi                                  | sibility                                                                                                    |                                                    | Search:           |     |  |
| Department                                                  | Data Source (Field Office)                                                                                                    | Data Verification Office                           | Data Points       | DCF |  |
| School Education                                            | School<br>School                                                                                                    | Mandal Education Office                            | 8                 | •   |  |
| Agriculture Department                                      | tt Agriculture Extension Office Mandal Agriculture Office<br>Agriculture Extension Office                                                                                                |                                                    | 13                | Ð   |  |
|                                                             |                                                                                                    |                                                    |                   |     |  |

- 3. Click on Download Field Office wise Data Collection format (DCF)- A screen of will appear with the respective Field Office name and their DCFs locked by the state nodal officer.
- 4. Information is categorized by the Department Names, Data source Field office, Data Verification offices, Data Points submitted and download DCF icon.
- 5. On a particular department, click on Print icon to view and download the DCF.

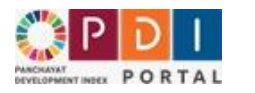

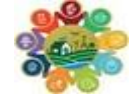

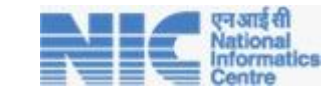

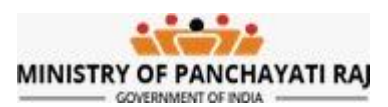

# 3. GP - About Data Collection Format (DCF)

- 1. Data which is not imported from the National Portals needs to be collected from Gram Panchayat Field Offices of the Line Departments.
- 2. There will be one DCF for each Field Level Office for which data needs to collected and filled.
- 3. DCF of any field office contains data points. Data points are of two types, one in which value needs to filled and other is in which say YES/NO.
- 4. Information for each data point needs to obtained from the field officer with their Name, Mobile Number, and Designation, Signa and Stamp for future authenticity.

|         |                                                                                                    | Office Name - GP Level<br>DCF Finalized & Published by State PDI No                            | Agriculture<br>dal officer on -04/12/2023 from IP Address -49.3 | 36.192.7    | 0                    |
|---------|----------------------------------------------------------------------------------------------------|------------------------------------------------------------------------------------------------|-----------------------------------------------------------------|-------------|----------------------|
| Gran    | m Panchayat : Poonasar                                                                                                    | Gram Panchayat L                                                                               | GD Code : 39875                                                 |             |                      |
| #       | Data Point/ Question                                                                                                    |                                                                                                |                                                                 | Answer      |                      |
| 1       | एकीकृत कार्म प्रबंधन प्रभाजों का अभ्यास करने<br>Number of farmers practicing integrated Fa<br>Instructions for Data collection - Agri, Asst<br>Data Source Register -     | i वाले किसानों की संख्या [Question Code - 183<br>am management practices<br>/ Revenue Employee | 1                                                               |             | )                    |
| 2       | क्या ग्राम पंषायत बैठक में कार्यों की प्रगति एवं 1<br>Whether Review of current year activities ar<br>Instructions for Data collection - Work<br>Data Source Register -   | निधि के उपयोग पर घर्षा हुई (Question Code -<br>nd fund utilization has been discussed in GP    | 350]<br>meeting                                                 | Dyes DNo    |                      |
| 3       | सामाजिक खेखापरीक्षा रिपोर्ट में उठाए गए मुद्दो<br>Value of issues raised in the Social Audit Re<br>Instructions for Data collection - Panchayat<br>Data Source Register - | ( का मूल्य [Question Code - 343]<br>port                                                       |                                                                 |             |                      |
| 4       | जीपी द्वारा कार्यान्तित किए जा रहे कार्यों की संद<br>number of works implemented by GP bein<br>Instructions for Data collection - Work<br>Data Source Register -          | डमा की निगरानी की जा रही है [Question Code<br>g monitored                                      | - 295]                                                          |             |                      |
| 5       | समितियों द्वारा निगरानी किये गये कार्यों की संद<br>number of works monitored by Committee<br>Instructions for Data collection - Committee<br>Data Source Register -       | IIIT [Question Code - 296]<br>s<br>es                                                          |                                                                 |             | )                    |
| Field ( | Officer<br>Officer's Name (in English):                                                                                                    | Field Officer's Mobile Number:                                                                 | Field Officer's Designation (in English)                        | ):<br>Field | Officer Sign & Stamp |

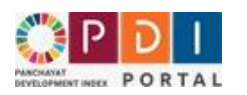

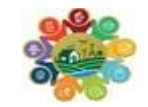

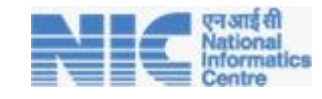

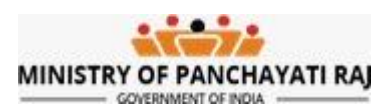

## 4. GP - Enter DCF

- 1. After filled DCF obtained from various filed offices data needs to entered in PDI portal.
- 2. To enter data for any DCF Click on Enter DCF.
- 3. List of field office wise DCFs will be will be shown.
- 4. Click on plus icon as indicated in below screenshot.
- 5. DCF will open with all data points.
- 6. By referring filled DCF in hard copy enter the data.
- 7. In DCF, data points which are obtained from National Portals are non-editable. For rest of the data points fill the values.
- 8. After filling value click on Register Data Button. DCF with filled data will be saved.

| 2.2 Enter DCF             | Unicewise Data Concolor Seminal (DCP)                                         | Œ                                                                              |          |        |  |  |
|---------------------------|-------------------------------------------------------------------------------|--------------------------------------------------------------------------------|----------|--------|--|--|
| Copy Ex 2.3 Update DCF    |                                                                               |                                                                                | Search:  |        |  |  |
| Department                | Field Office                                                                  | Data Verification Office                                                       | Question | Action |  |  |
| Civil Supplies Department | Fair Price Shop (Ration Dealer)<br>Fair Price Shop (Ration Dealer)[639]       | Dt Civil Supplies<br>DT Civil Supplies                                         | 0 / 16   | +      |  |  |
| Health & Family Welfare   | Health Sub-Centre<br>Health Sub-Centre[103]                                   | Primary Health Centre<br>Primary Health Centre                                 | 0/35     | +      |  |  |
| Housing                   | Housing Office<br>Housing Office[650]                                         | Mandal Housing Office<br>Mandal Housing Office                                 | 0/3      | (+)    |  |  |
| Mission Bhagiratha        | Mission Bhagiratha Mandal Engineer<br>Mission Bhagiratha Mandal Engineer[621] | Assistant Engineer Mission Bhagiratha<br>Assistant Engineer Mission Bhagiratha | 0/7      | +      |  |  |
| panchayat raj             | Gram Panchayat Office<br>Gram Panchayat Office[643]                           | Mandal Praja Parishad Office<br>Mandal Praja Parishad Office                   | 0/283    | +      |  |  |
| Police                    | Police Station<br>Police Station[645]                                         | Police Station<br>Police Station                                               | 0/17     | +      |  |  |

| Enter पंचायत कार्यालय related data                                                                                                    |    |
|----------------------------------------------------------------------------------------------------|----|
| 4) <b>Total Number of public buildings and markets</b> [Question Code – 709]<br>सार्वजनिक भवनों और बाज़ारों की कुल संख्या ?<br>Information Source - निदेश भरें                                 | 0  |
| 1) <b>Class 10th enrolment of Girl Children in the previous year</b> [Question Code - 702]<br>पिछले वर्ष में बालिकाओं का दसवीं कक्षा में नामांकन ?<br>Information Source - निर्देश भरें        | 52 |
| 5) <b>Class 12th enrolment of Girl Children in the previous year</b> [Question Code - 708]<br>Class 12th enrolment of Girl Children in the previous year ?<br>Information Source - নির্হৈয় শই | 35 |
| 3) <b>Class 5th enrolment of Girl Children in the previous year</b> [Question Code - 714]<br>पिछले वर्ष कक्षा V में बालिकाओं का नामांकन ?<br>Information Source - निदेश भरें                   | 82 |

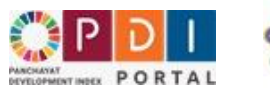

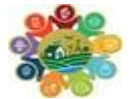

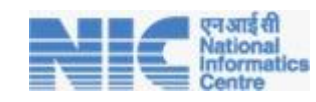

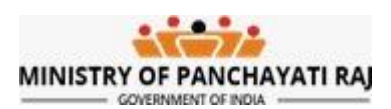

## 5. GP - Update DCF

- 1. To update data in any DCF Click on **Update DCF**.
- 2. List of field office wise DCFs will be will be shown.
- 3. Click on update icon in Action column.
- 4. DCF will open with all data points and their values filled earlier.
- 5. Enter updated data for respective data point.
- 6. Click on Update Data Button

| PDDD<br>PARCHANAT<br>DEVELOPMENT INDEX<br>PORTAL | पंचायत विकास सूचकांक पोर्टल<br>Panchayat Development Index (PDI) Portal<br>Facilitating creation of a digital pictform & ecosystem for<br>focused implementation of interventions to achieve SDG 2030 agenda in rural India<br>PDI Data Manu- | agement System                                         | ₩ ↓ \$pr.ei | RLAPUDI-V-ADMY (> II B |  |  |
|--------------------------------------------------|----------------------------------------------------------------------------------------------------|--------------------------------------------------------|-------------|------------------------|--|--|
| 希 1. Offices 🔹 2. Enter PDI Data                 | <ul> <li>3. Data Submission          <ul> <li>4. PDI Data Rejected by Higher Office              </li> </ul> </li> </ul>                                                                                                    | . View Data Received from different Portals 🕶          |             | Logout                 |  |  |
| 2.1 Download F<br>2.2 Enter DCF                  | eld Office-wise Data Collection Format (DCF)                                                                                                    | DCF                                                    |             |                        |  |  |
| Copy E 2.3 Update DCF                            |                                                                                                    |                                                        | Search:     |                        |  |  |
| Department                                       | ♦ Field Office                                                                                                    | Data Verification Office                               | Questions   | Action 🔶               |  |  |
| Agriculture Department                           | Agriculture Extension Office<br>Agriculture Extension Office(642)                                                                                                    | Mandal Agriculture Office<br>Mandal Agriculture Office | 13 / 13     | ß                      |  |  |
| Showing 1 to 1 of 1 entries                      |                                                                                                    |                                                        |             |                        |  |  |
|                                                  |                                                                                                    |                                                        |             |                        |  |  |

| ) Class 5th enrolment of Girl Children in the previous year [Question Code - 714]                                                                                                    | 204        |
|----------------------------------------------------------------------------------------------------|------------|
| 18년 이제 바랍니 전 비 테이어에 여기 위치하여 ?                                                                                                    |            |
| formation Source - निर्देश भर                                                                                                    |            |
| ) Total number of registered children (3-6 years) under ICD5 [Question Code - 329]                                                                                                    | 266        |
| (र्ह्रसीडीएस के तहत पंजीकृत बच्चों की कुल संख्या (3-6 वर्ष)। ?                                                                                                    | 300        |
| nformation Source - Anganwadi workers                                                                                                    |            |
| ) Total number of Water Bodies & Tanks (Question Code - 669)                                                                                                    |            |
| ल निकामों की कुल संख्या ?                                                                                                    | 0          |
| formation Source - Water Management                                                                                                    |            |
| Number of Anganwadis have RAMPS for Physically challenged children/persons (Question Code - 408)                                                                                                    |            |
| ्या आगनवाठी में शारीरिक रूप से विकलाग बच्चो/व्यक्तियों के लिए RAMPS है ?                                                                                                    | 0          |
| formation Source - Panchayat secretary/AWW                                                                                                    |            |
| ) Whether the GP is arranged for support for Victims of unforeseen circumstances [Question Code - 452]<br>या जीपी में अप्रत्याशित परिस्थितियों के पीड़ितों के लिए सहायता की व्यवस्था की गई है ?<br>formation Source - Police Inspector | CYes®No    |
| ) Whether Annually account book is closed in eGS by Is April 2023 [Question Code - 22]<br>GramSwaraj में खाते बेंद्र करनात्ती। वार्षिक ?                                                                                               | ® Yes ⊂ No |
| formation Source - Accounting                                                                                                    |            |
| ) Total number of registered girl children (0-3 years) under ICDS [Question Code - 330]                                                                                                    |            |
| गईसी ठीएस के तहत पंजीकृत बालिकाओं (0-3 वर्ध) की कुल संख्या ?                                                                                                    | 0          |
| nformation Source - AWW                                                                                                    |            |
| ) Total Number of girl Children aged 3-6 years (Question Code - 637)                                                                                                    |            |
| - 6 वर्ष को आप को बलिकाओ को कल संख्या ?                                                                                                    | 0          |
| o an an and an and an an 3-a local t                                                                                                    |            |
| formation Source - AWW                                                                                                    |            |
| গিবল নানু কা নাহেজনে কা দু ন বকৰে -<br>formation Source - AWA<br>) Number of Male enrolled in Primary (Question Code - 583)<br>। যেনিফ ন নামাজিন যতথা কা ব্যত্ত ব                                                                      | 1154       |
| formation Source - AWAW<br>) <b>Number of Male enrolled in Primary</b> (Question Code - 583)<br>গদিক में नामकित पुरुषों की संख्या ?<br>formation Source - ASHA Worker, ANM                                                             | 1154       |

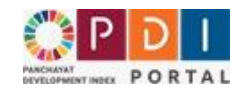

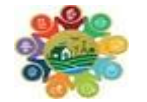

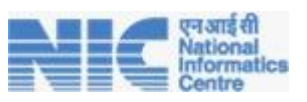

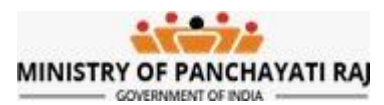

# 6. GP - View/ Download Filled DCF to be approved in Gram Sabha

- 1. Once all the Data/ DCF has been entered, Gram Panchayat shall conduct Gram Sabha for validation of the collected data.
- 2. Under Data Submission Option click on View DCF to be discussed before Gram Sabha
- 3. All filled DCF will appear.
- 4. Click on print icon to download filled DCFs.
- 5. Take print out and get DCF approved in Gram Sabha.

|                                                                                                    | View DCF to be discussed before Gram Sabha                                   |                                                        |                                                         |                    |                         |  |  |  |
|----------------------------------------------------------------------------------------------------|------------------------------------------------------------------------------|--------------------------------------------------------|---------------------------------------------------------|--------------------|-------------------------|--|--|--|
| Congratulations!!!<br>Entry of all DCF received form the field offices of the line departments has been completed.<br>Please take a print of All DCF & Place before Gram Sabha for Discussion & Approval |                                                                              |                                                        |                                                         |                    |                         |  |  |  |
| Department                                                                                                    | Field Office                                                                 | Data Verification Office                               | Status                                                  | No.of<br>Questions | Download & Print<br>DCF |  |  |  |
| Department of Revenue                                                                                                    | Halka Patwari<br>हत्का पटवारी                                                | तहसील कार्यालय                                         | Pending with GP for Gram Sabha<br>Discussion & Approval | 4                  | Ð                       |  |  |  |
| Department of Public Health<br>Engineering                                                                                                    | Sub Engineer PHE<br>सब इंजीनियर पीएचई                                        | कार्यालय अनुविभागीय अधिकारी लोक<br>स्वास्थ्य यांत्रिकी | Pending with GP for Gram Sabha<br>Discussion & Approval | 18                 | Ð                       |  |  |  |
| Agriculture & Farmers' Empowerment<br>Department                                                                                                    | Rural Agriculture Extension<br>Officers<br>RAEO                              | বহিষ্ট কৃষি বিকাस अधिकारी                              | Pending with GP for Gram Sabha<br>Discussion & Approval | 9                  | Ð                       |  |  |  |
| School Education                                                                                                    | Block Resource<br>Coordinator(Jansikshak)<br>जन যিধ্রা केन्द्र               | ন্ত্রত যিঞ্চা কার্যালেয                                | Pending with GP for Gram Sabha<br>Discussion & Approval | 46                 | Ð                       |  |  |  |
| Rural Development Department                                                                                                    | Panchayat Office (MoRD)<br>पंचायत कार्यालय (एमओआरडी)                         | ब्लॉक स्तरीय एमओआरडी योजना<br>सत्यापन कार्यालय         | Pending with GP for Gram Sabha<br>Discussion & Approval | 298                | Ð                       |  |  |  |
| Police                                                                                                    | Police Station for GP Jurisdiction<br>जीपी क्षेत्राधिकार के लिए पुलिस स्टेशन | अनुविभागीय अधिकारी पुलिस                               | Pending with GP for Gram Sabha<br>Discussion & Approval | 17                 | Ð                       |  |  |  |
| Food & Public Distribution                                                                                                    | Fair Price Shop                                                              | ৰ্ল্লাক ন্ধান্ন কাৰ্যালয                               | Pending with GP for Gram Sabha                          | 8                  | Ð                       |  |  |  |

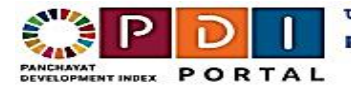

पंचायत विकास सूचकांक पोर्टल Panchayat Development Index (PDI) Portal

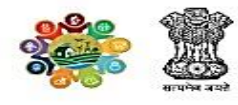

|   | Panchayat : Kachrot, LGD Code : 140230<br>Data Source (Field Office) - Fair Price Shop<br>(03/04/2024 06:04 PM) |                                                                                                    |        |  |  |  |  |
|---|----------------------------------------------------------------------------------------------------|----------------------------------------------------------------------------------------------------|--------|--|--|--|--|
| # | Question<br>Code                                                                                                | Question                                                                                                    | Answer |  |  |  |  |
| 1 | 699                                                                                                    | Number of households in the poor category as per the updated NFSA-Priority Households &<br>Antyodaya Anna Yojana (AAY) category (Unit - Number)<br>अद्यतन एनएफएसए-प्राथमिकता वाले परिवार और अंत्योदय अन्न योजना (एएवाई) श्रेणी के अनुसार गरीब श्रेणी में<br>परिवारों की संख्या | 585    |  |  |  |  |
| 2 | 532                                                                                                    | Total number of Households in Priority Household (PHH) & Antyodaya Anna Yojana(AAY)<br>category (Unit - Number)<br>प्राथमिकता घरेलू (पीएचएच) और अंत्योदय अन्न योजना (एएवाई) श्रेणी में परिवारों की कुल संख्या                                                                  | 585    |  |  |  |  |
| 3 | 207                                                                                                    | Number of households having Priority Household (PHH) & Antyodaya Anna Yojana(AAY)<br>Ration Cards (Unit - Number)<br>प्राथमिकता घरेलू (पीएचएच) और अंत्योदय अन्न योजना (एएवाई) राशन कार्ड वाले परिवारों की संख्या                                                               | 585    |  |  |  |  |
| 4 | 554                                                                                                    | Total number of Households in Antyodaya Anna Yojana (AAY) category (Unit - Number)<br>अंत्योदय अन्न योजना (एएवाई) श्रेणी में परिवारों की कुल संख्या                                                                                                    | 06     |  |  |  |  |

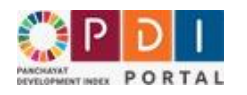

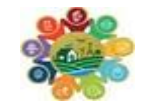

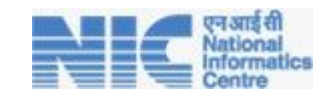

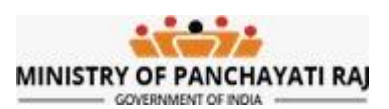

# 7. GP - Submit PDI Data for verification

 Once DCF approved in the Gram Sabha. Click on Submit PDI data for verification – Only Gram Sabha to be entered or Submit PDI data for verification – Through NIRNAY App.

|                                                                          | PUI Vata Management System                                                                                             |                         |  |  |  |
|--------------------------------------------------------------------------|----------------------------------------------------------------------------------------------------|-------------------------|--|--|--|
| A 1. Offices • 2. Enter PDI Data •                                       | 3. Data Submission * 4. PDI Data Rejected by Higher Office * 5. View Data Received f                                   | rom different Portals * |  |  |  |
|                                                                          | 3.1 View DCF to be discussed before Gram Sabha<br>3.2 Submit PDI Data for Verification - Through NIRNAY App (Optional) | System                  |  |  |  |
| • Home                                                                   | 3.3 Submit PDI Data for Verification - Only Gram Sabha Date to be entered                                              |                         |  |  |  |
| <ul> <li>Offices</li> <li>View Field offices for data collect</li> </ul> | 3.4 View PDI Data Submitted for verification                                                                           |                         |  |  |  |
| • Line Department Offices that sha                                       | Il verify the data                                                                                                    | -                       |  |  |  |

## 2. Submit PDI data for verification – Through NIRNAY App

- a. Under Data Submission Option where GP can schedule Gram Sabha through NIRNAY Application (Which is Optional)
- System will automatically fetch meeting details conducted related to PDI Data Verification in Gram Sabha.

| Congratulation!!! Entr       Congratulation !!! Entr       PDI data has been discussed in Gram Sabha.r       PDI data has been discussed in Gram Sabha.r |                      |                               |                   |              | ompleted.<br>at index.<br>Date Registered on<br>4 14/02/2024 15 | 4005<br>W           |  |
|----------------------------------------------------------------------------------------------------|----------------------|-------------------------------|-------------------|--------------|-----------------------------------------------------------------|---------------------|--|
|                                                                                                    | Submit Pl            | DI Data for Verification - Th | rough NIRNAY A    | op           |                                                                 |                     |  |
| Congratulation!!! Er                                                                                                    | ntry of all DCF rec  | eived form the field offic    | es of the line de | partments ha | s been complet                                                  | ted.                |  |
| Meeting Type                                                                                                    | Meeting Title        |                               | Meeting Desc      |              | Meeting Date                                                    | Registered on       |  |
| PDI - Discussion & Approval of PDI Data                                                                                                    | PDI Data Approval Gr | ram Sabha Meeting             | PDI approval Gram | Sabha        | 14/02/2024                                                      | 14/02/2024 15:40:06 |  |
| Send PDI data for Verification                                                                                                    |                      |                               |                   |              |                                                                 |                     |  |

c. Click on Send Data for Verification.

#### 3. Submit PDI data for verification – Only Gram Sabha to be entered

- a. Click on Check icon I don't want to schedule gram Sabha on panchayat NIRNAY Application
- b. Enter A Gram Sabha date with a Remarks.
- c. For the final submission click on **Send PDI data for verification** Button as highlighted in the below screenshot.

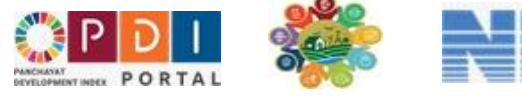

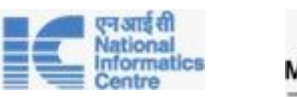

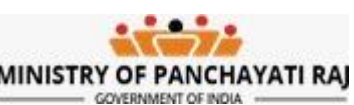

| Submit PDI Data for Verification - Only Gram Sabha Date to be entered                                                 |                                                                                             |  |  |  |  |  |
|----------------------------------------------------------------------------------------------------|---------------------------------------------------------------------------------------------|--|--|--|--|--|
| <b>Congratulation!!!</b> Entry of all DCF received form the field offices of the line departments has been completed. |                                                                                             |  |  |  |  |  |
|                                                                                                    |                                                                                             |  |  |  |  |  |
| I don't want to schedu                                                                                                | ule Gram Sabha on Panchayat NikiNAY App / Vibrant Gram Sabha Portar & Submit the PDr data . |  |  |  |  |  |
| Gram Sabha Date *                                                                                                    | Remarks *                                                                                   |  |  |  |  |  |
|                                                                                                    |                                                                                             |  |  |  |  |  |

# 8. GP - Track DCF Status

- a. To track status of any DCF click on Track Status Button.
- b. Status of DCF will appear.

| Department 🔶                    | Field Office                                                                | Data Verification Office                                                         | Data<br>Points | Status 🗍                                                                 | ÷                                 |
|---------------------------------|-----------------------------------------------------------------------------|----------------------------------------------------------------------------------|----------------|--------------------------------------------------------------------------|-----------------------------------|
| Agriculture & Farmer<br>Welfare | Agriculture Officer<br>ക്യഹ്പി ഓഫീസർ                                        | Assistant Director Agriculture<br>Officer<br>അസിസ്റ്റന്റ് ഡയറക്ടർ ക്യഷി<br>ഓഫീസർ | 8              | Pending with Line Dept Nodal Officer<br>for verification<br>View<br>Trac | Actions -<br>PDI data<br>k Status |
| Agriculture & Farmer<br>Welfare | Gp Level Agriculture Office<br>कार्यातय पंचायत स्तर कृषि विस्तार<br>अधिकारी | Block Agriculture Office<br>कार्यालय ब्लॉक कृषि विस्तार अधिकारी                  | 46             | Pending with Line Dept Nodal Officer<br>for verification                 | Actions -                         |

|                            | Track Gram Panchayat / Equivalent Data Verification Status     |                                         |                                                            |  |  |  |  |  |
|----------------------------|----------------------------------------------------------------|-----------------------------------------|------------------------------------------------------------|--|--|--|--|--|
| Processed<br>on            | Processed         Remarks given by processing officer          |                                         | Status                                                     |  |  |  |  |  |
| 16/Nov/2023<br>01:11:52 PM | Punnapra DCF for Agriculture from GP Punnapra (North) [220970] |                                         | h) Pending with Line Dept Nodal Officer for verification   |  |  |  |  |  |
|                            | 1                                                              | rack Gram Panchayat / Equivalent PDI Da | ta Verification Status                                     |  |  |  |  |  |
| Processed<br>on            | Processed by                                                   | Remarks given by processing officer     | Status                                                     |  |  |  |  |  |
| 09/Nov/2023<br>02:11:41 PM | Kerala                                                         | Approved & Forward to MoPR              | Final PDI Data available with MoPR                         |  |  |  |  |  |
| 09/Nov/2023<br>02:11:22 PM | Alappuzha                                                      | Approved By District                    | Pending with State PDI Nodal Officer                       |  |  |  |  |  |
| 09/Nov/2023<br>11:11:56 AM | Ambalappuzha Approved by BDO Per                               |                                         | Pending with District PDI Nodal Officer                    |  |  |  |  |  |
| 08/Nov/2023<br>06:11:19 PM | ADKHDKDJ<br>KJDDJ                                              | Approved                                | Pending with Block PDI Nodal Officer 1                     |  |  |  |  |  |
| 09/Oct/2023<br>12:10:47 PM | Punnapra(South                                                 | ) After Correction send                 | Pending with Line Dept Nodal Officer for<br>Reverification |  |  |  |  |  |

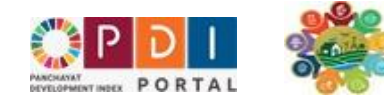

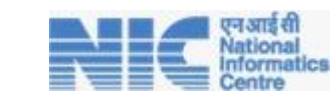

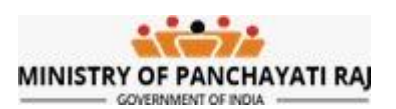

# 9. GP - View PDI data submitted for PDI Calculation

- 1. Under the Data Submission Tab, Click on View PDI Data submitted for Verification.
- 2. Click on view Data Points to view Submitted Data points in any DCF.
- 3. Click on Track Status to check where DCF is pending for verification.

|                                  | PDI Data Management System                                                                                                    |                          |  |  |  |  |
|----------------------------------|----------------------------------------------------------------------------------------------------|--------------------------|--|--|--|--|
| 1. Offices • 2. Enter PDI Data • | 3. Data Submission • 4. PDI Data Rejected by Higher Office • 5. View Data Received                                                                                                    | from different Portals - |  |  |  |  |
| You are here :                   | 3.1 View DCF to be discussed before Gram Sabha<br>3.2 Submit PDI Data for Verification - Through NIRNAY App (Optional)<br>3.3 Submit PDI Data for Verification - Only Gram Sabha Date to be entered | System                   |  |  |  |  |
| • Home                           | 3.4 View PDI Data Submitted for verification                                                                                                    |                          |  |  |  |  |

| # | Question Code | Question                                                                                               | Answe |
|---|---------------|----------------------------------------------------------------------------------------------------|-------|
| 1 | 16            | Children aged 6-59 months who are anemic<br>6-59 माह की आयु के बच्चे जो एनीमिया से पीड़ित हैं          | 0     |
| 2 | 567           | Girl Live births during reference year<br>दिए गए वर्ष के दौरान लड़की का जीवित जन्म                     | 0     |
| 3 | 41            | Girls Children aged under 5 years who are underweight<br>5 वर्ष से कम उम्र की लड़कियाँ जिनका वजन कम है | 0     |
| 4 | 331           | Total number of registered girl children (3-6 years) under ICDS                                        | 0     |

| Copy Excel Print Column visibility Search: |           |                                                      |                                                                                |                |                                                          |             |
|--------------------------------------------|-----------|------------------------------------------------------|--------------------------------------------------------------------------------|----------------|----------------------------------------------------------|-------------|
| Department 🔶                               | DCF<br>Id | Field Office                                         | Data Verification Office                                                       | Data<br>Points | Status                                                   | ٠           |
| SCHEDULED CASTE<br>DEVELOPMENT DEPARTMENT  | 269       | SC PROMOTER<br>എസ് സി പ്രൊമോട്ടര്                    | SC DEVELOPMENT OFFICER<br>പട്ടിക ജാതി വികസന<br>ഓഫീസർ                           | 12             | Pending with Line Dept Nodal Officer for<br>verification | Actions -   |
| Health & Family Welfare                    | 265       | Medical Officer PHC<br>മെഡിക്കൽ ഓഫീസർ<br>പി.എച്ച്.സി | Medical Officer CHC<br>മെഡിക്കൽ ഓഫീസർ<br>സി.എച്ച്.സി                           | 17             | Pending with Line Dept Nodal Officer for<br>verification | Track Statu |
| Rural Engineering Department               | 268       | ASSISTANT ENGINEER<br>അസിസ്റ്റന്റ്<br>എഞ്ചിനീയർ      | ASSITANT EXECUTIVE ENGINEER<br>OFFICE<br>AXE OFFICE                            | 21             | Pending with Line Dept Nodal Officer for verification    | Actions -   |
| Agriculture & Farmer Welfare               | 219       | Agriculture Officer<br>കൃഷി ഓഫീസർ                    | Assistant Director Agriculture Officer<br>അന്നിസ്റ്റന്റ് ഡയറക്ടർ കൃഷി<br>ഓഫീസർ | 9              | Pending with Line Dept Nodal Officer for<br>verification | Actions -   |
| Drinking Water & Sanitation                | 263       | Panchayat Office (PHE)<br>पंचायत कार्यालय (पीएचई)    | Block PHE Office<br>ब्लॉक पीएचई कार्यालय                                       | 26             | Pending with Line Dept Nodal Officer for<br>verification | Actions *   |

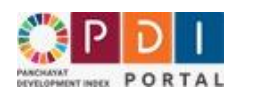

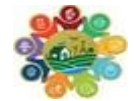

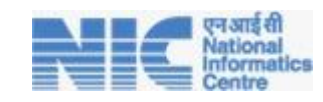

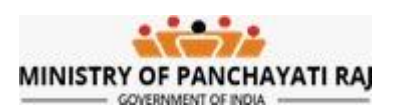

# 10. GP - View PDI Data rejected by Higher Level Office

- 1. If discrepancies are identified in the data submitted by GP User at any level, which is Line Department Nodal Officer/BDO/District/State the relevant level will revert the data in the reverse order as illustrated in the below screenshot.
- 2. Data correction/ Edit/ Re-submission shall be conducted exclusively at the gram Panchayat Level.
- 3. Under PDI Data Rejected by Verification office click on **View PDI data rejected by verification** office.
- 4. List of rejected DCFs will be displayed along with rejection remarks i.e. which data point needs to be corrected.

| * | 1. Offices 🕶 | 2. Enter PDI Data • | 3. Data Submission 🔻 | 4. PDI Data Rejected by Higher Office 🕶                                            | 5. View Data Received from different Portals - |
|---|--------------|---------------------|----------------------|------------------------------------------------------------------------------------|------------------------------------------------|
|   |              |                     |                      | 4.1 View PDI Data Rejected by Verification 4.2 Edit PDI Data Rejected by Higher Of | on Office<br>ifice                             |
|   | Сору         | Excel Print Colu    | mn visibility        | 4.3 Resubmit Updated PDI Data for Rev                                              | erification                                    |
|   | Field        | Data Verific        | cation               | 4.4 View Data Submitted for PDI Calcula                                            | ation                                          |

| Copy Excel        | Print Column visibility     |                                                                             |                                |                | Search:          |                     |
|-------------------|-----------------------------|-----------------------------------------------------------------------------|--------------------------------|----------------|------------------|---------------------|
| Field<br>Office ↔ | Data Verification<br>Office | Status                                                                      | Remark                         | Rejected<br>By | Rejected<br>on ∲ | View Data<br>Points |
| chool<br>কুল      | ন্ত্ৰন্ড খিঞ্চা কাৰ্যালয    | Pending at GP for Data Correction (Rejected by Line Dept.<br>Nodal Officer) | Please correct question<br>155 | no. Mr Abraham | 20 hours ago     | 0                   |

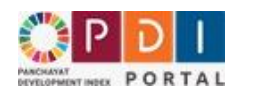

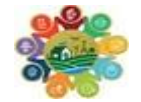

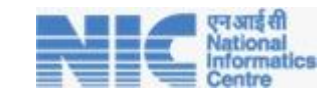

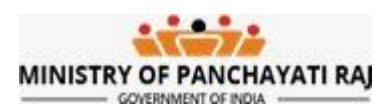

# 11. GP - Edit Data Rejected by Higher Level Office

1. Under View Data received from different portals Click on "Edit PDI data rejected by Verification office"

| * | 1. Offices *            | 2. En | iter PDI Data                           | • 3. Data Submission • | 4. PDI Data Rejected by Higher Office •    | 5. View Data Received from different Portals - |
|---|-------------------------|-------|-----------------------------------------|------------------------|--------------------------------------------|------------------------------------------------|
|   |                         |       |                                         |                        | 4.1 View PDI Data Rejected by Verification | on Office                                      |
|   |                         |       |                                         |                        | 4.2 Edit PDI Data Rejected by Higher Of    | ffice                                          |
|   | Сору                    | Excel | Print C                                 | olumn visibility       | 4.3 Resubmit Updated PDI Data for Rev      | erification                                    |
|   | Field Data Verification |       | 4.4 View Data Submitted for PDI Calcula | ation                  |                                            |                                                |

- 2. By clicking on the Edit/Update Icon Data points can be edited and corrected.
- 3. After Gram Panchayat Officer make all the necessary corrections, click on the Update Data.
- 4. This way Data can be updated and re-submitted to the Line department Office.

| 89) Total Number of Women from AAY category in the SHGs [Question Code - 325]<br>एरवाई सेपी के तहत एशएयजी में गरीब महिलाओं की कुल संख्या ?<br>Information Source - Community Resource Person(CRP) and Bank Sakhi, MSRLM, DRDA, Panchayat Samiti | 0  |
|----------------------------------------------------------------------------------------------------|----|
| 90] Women Operational Holdings (Land) and Jointly held by women [Question Code - 516]<br>মহিল্য ঘরিত্রাগের টান্টিস্টে এব উদ্বেজন কৃষ্ণ से মহিলাओ ব্লাবে আদ্যাসির ?<br>Information Source - Revenue Employee                                     | 80 |
| 91) No. of cases registered under crime against women during reference period (Question Code - 129)<br>মহিব্যেओ के शिताफ अपराध के तहत दर्ज मामतों की संख्या ?<br>Information Source - Police inspector                                          | 0  |
| 92] Number of child marriages Prevented (Question Code - 155)<br>रोके गरा/रिपोर्ट किए गर् बला विवाहों की संख्या ?<br>Information Source - Panchayat                                                                                             | 0  |
| Update Data                                                                                                    |    |
|                                                                                                    |    |
|                                                                                                    |    |

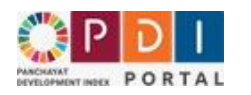

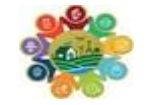

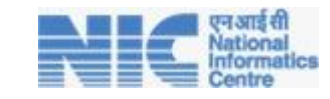

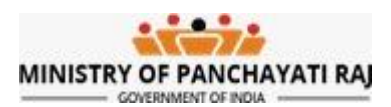

## 12. Resubmit the Rejected Data

- 1. Once data corrected re-submit to the higher office.
- 2. Click on Resubmit Updated PDI Data for Re-verification

| PDDI         vialuat daptet स्с           PANCHATAT<br>DEVELOPMENT INDEX         PORTAL | कांक पोर्टल<br>Iopment Index (PDI) Portal<br>puttom & constant for<br>runnitions to achieve SDG 2030 agenda in rural India |                                               |
|-----------------------------------------------------------------------------------------|----------------------------------------------------------------------------------------------------|-----------------------------------------------|
|                                                                                         | PDI Data Management System                                                                                                 |                                               |
| A 1. Offices ▼ 2. Enter PDI Data ▼ 3. Data Submission ▼                                 | 4. PDI Data Rejected by Higher Office      5. View Data Received from different Portals                                    | Logout                                        |
|                                                                                         | 4.1 View PDI Data Rejected by Verification Office                                                                          |                                               |
|                                                                                         | 4.2 Edit DDI Data Rejected by Linber Office                                                                                |                                               |
|                                                                                         | 4.2 Euit Poi Data Rejetteu by nigilier Onice                                                                               |                                               |
|                                                                                         | 4.3 Resubmit Updated PDI Data for Reverification                                                                           | _                                             |
| <u>8</u>                                                                                | 4.4 View Data Submitted for PDI Calculation                                                                                |                                               |
|                                                                                         | <u></u>                                                                                                    |                                               |
|                                                                                         |                                                                                                    |                                               |
|                                                                                         |                                                                                                    |                                               |
|                                                                                         | Resubmit Updated PDI Data for Reverification                                                                               |                                               |
| Copy Excel Print Column visibility                                                      |                                                                                                    | Search:                                       |
| Field Data Verification                                                                 | Rejected Bei                                                                                                    | ected Send Data Point to Verification Officer |

| Field<br>Office | Data Verification<br>Office | Status 🔶                                                                    | Remark 🔶                        | Rejected<br>By | Rejected<br>on | Send Data Point to Verification Officer<br>for Re-verification |  |  |  |
|-----------------|-----------------------------|-----------------------------------------------------------------------------|---------------------------------|----------------|----------------|----------------------------------------------------------------|--|--|--|
| School<br>स्कूल | ষ্টার যিঞ্চা কার্যারিয      | Pending at GP for Data Correction (Rejected by<br>Line Dept. Nodal Officer) | Please correct question no. 155 | Mr Abraham     | 20 hours ago   | 0                                                              |  |  |  |
| Showing 1 to 1  | aboving 1 to 1 of 1 entries |                                                                             |                                 |                |                |                                                                |  |  |  |

- 3. Enter the remarks to be forwarded to the Upper level
- 4. After successfully correcting all the Data points Click on Send PDI data for verification for the final submit.

| 87     516     Women Operational Holdings (Land) and jointly held by women<br>महिता परिचातन होल्डिंग्स और संयुक्त रूप से महिताओं द्वारा आयोजित       88     155     Number of child marriages Prevented | 80 |
|----------------------------------------------------------------------------------------------------|----|
| 88 155 Number of child marriages Prevented                                                                                                    |    |
| रोके गए/रिपोर्ट किए गए बाल विवाहों की संख्या                                                                                                    | 0  |
| inter Forwarding Remarks*                                                                                                    |    |
| Mentioned question no. have been corrected                                                                                                    |    |

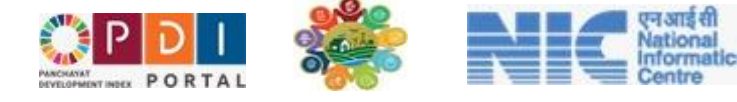

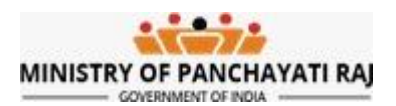

## 13. Line Department Nodal Officer - Verification of Data

Login to <u>https://pdi.gov.in/</u> Portal, the following Home Login Page will appear.

Sample Line Department Nodal Officer (BNO) Credentials Looks like

Username: PDI-BNO-XXXX

| CONTRACT PORTAL<br>Facilitation of a digital platform & ecosystem for<br>facilitation of a digital platform & ecosystem for<br>f |                                      |
|----------------------------------------------------------------------------------------------------|--------------------------------------|
| Following users shall use their eGramSwaraj user name & password to login & work on the Portal.                                                                                                    | Login                                |
|                                                                                                    | User Name                            |
| State PDI Nodal Officer                                                                                                    |                                      |
| District PDI Nodal Officer                                                                                                    | Password                             |
| Development Block PDI Nodal Officer                                                                                                    | 242561                               |
| Gram Panchavat Secretary                                                                                                    | 242201                               |
| Following users shall use user name & password issued by PDI Portal & work on the Portal.                                                                                                    | Please enter the code shown<br>above |
| Block Level Nodal Officers of Line Departments                                                                                                    | Login                                |
|                                                                                                    |                                      |

- 1. After login below screen will appear
- 2. Click on View PDI Data Pending For Verification

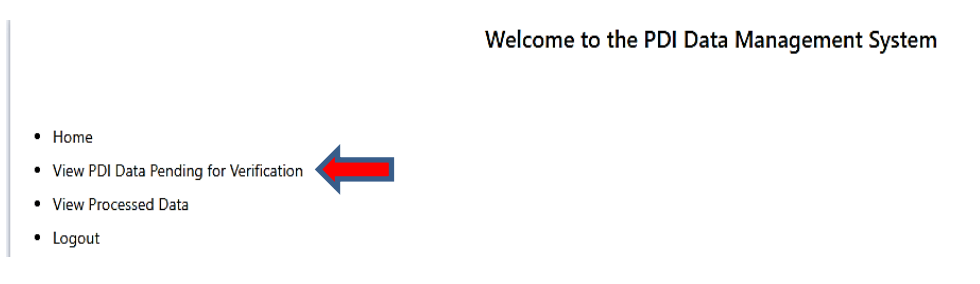

- 3. Select Gram Panchayat whose DCF needs to be verified.
- 4. Once GP is selected, click on search to view the DCF.

| Gram Panchayat / Equivalent : | - Select All Panchayat -                              | Searc |
|-------------------------------|-------------------------------------------------------|-------|
|                               | - Select All Panchayat -                              |       |
|                               | Ambalappuzha ( North ) [220968]                       |       |
|                               | Ambalappuzha(South) [220969]                          |       |
|                               | Punnapra (North) [220970]<br>Punnapra(South) [220971] |       |
|                               | Purakkad [220972]                                     |       |

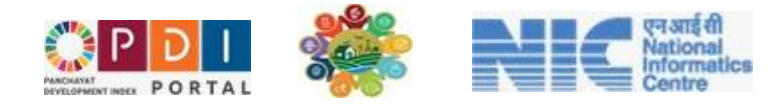

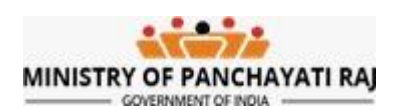

- 5. On selecting a particular GP DCF is visible to click on take action.
- 6. Then click on View and Verify Data.

|      |                                                                |            |       | Ň                | /iew Gram Pan | chayat / Equivalent PDI Data | Pending for Verification | on                 |           |
|------|----------------------------------------------------------------|------------|-------|------------------|---------------|------------------------------|--------------------------|--------------------|-----------|
|      | Gram Panchayat / Equivalent : Punnapra (North) [220970] Search |            |       |                  |               |                              |                          |                    |           |
| Сору | py Excel Print Column visibility                               |            |       |                  |               |                              |                          | Se                 | earch:    |
|      |                                                                | Pending Si | nce 🍦 | Panchayat        | LGD Code      | Data Source (Field Office)   | Sender Remarks           | No. of Data Points | *         |
|      |                                                                | 15/Nov/2   | 023   | Punnapra (North) | 220970        | Gp Level Agriculture Office  | send for verification    | 46                 | Actions - |
|      |                                                                |            |       |                  |               |                              |                          |                    |           |

- 7. All the forwarded/ reverted DCF will appear.
- 8. Validate all data points.
- 9. To take appropriate action select option from Action button.
  - a. Either DCF can be approved or it can be rejected.

#### 10. For approving and forwarding the DCF

- b. Select Data is Correct, I approve and Forward PDI Data.
- C. Click on Data is Correct, I approve and Forward Data to higher level.

|                    | #                                                                                                    | Question Code     | Question                                                                                                    | Answer |
|--------------------|----------------------------------------------------------------------------------------------------|-------------------|----------------------------------------------------------------------------------------------------|--------|
|                    | 1                                                                                                    | 517               | Total Households<br>কুল মহিবাৰ                                                                                                    | 9007   |
|                    | 2     704     Number of households in the poor category as per the updated NFSA-Antyodaya Anna Yojana(AAY)category<br>Number of households in poor category as per updated NFSA       3     272     Number of active Workers under MGNREGS under reference year<br>मनरेगा में अद्वितीय सक्रिय व्यक्तियों की संख्या |                   | Number of households in the poor category as per the updated NFSA-Antyodaya Anna Yojana(AAY)category<br>Number of households in poor category as per updated NFSA | 0      |
|                    |                                                                                                    |                   | Number of active Workers under MGNREGS under reference year<br>मनरेगा में अद्वितीय सक्रिय व्यक्तियों की संख्या                                                    | 2747   |
|                    | 4                                                                                                    | 203               | Number of households benefited under MGNREGS<br>मनरेगा के तहत लाभान्वित परिवारों की संख्या                                                                        | 2559   |
|                    | 5                                                                                                    | 609               | Total GP population of 21-45 years<br>21-45 वर्ष की कुल जीपी जनसंख्या                                                                                             | 0      |
| ACUON              | 6                                                                                                    | 621               | Total number of births<br>जन्मों की कुल संख्या                                                                                                    | 0      |
| Data is correct, I | Appr                                                                                                    | ove & Forward PI  | DI Data                                                                                                    |        |
| - Select Action -  |                                                                                                    |                   |                                                                                                    |        |
| Data is correct, I | Appr                                                                                                    | ove & Forward PI  | DI Data                                                                                                    |        |
| Data is incorrect, | l Rej                                                                                                    | ect it & Send bac | k for correction                                                                                                    |        |
| ACTION .           |                                                                                                    |                   |                                                                                                    |        |
| Data is correct, I | Appr                                                                                                    | ove & Forward PD  | I Data                                                                                                    |        |

Data is correct, I Approve & Forward Data to higher level

#### **11.** For rejecting the DCF

- a. Select Data is incorrect, I Reject it and Send back for Correction.
- b. Enter question number which needs to be corrected in the text box shown below.
- c. Click on Data is incorrect, I Reject it and Send back for Correction.

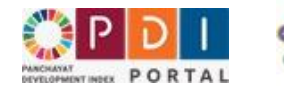

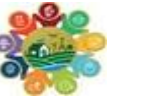

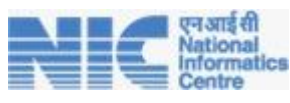

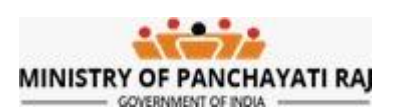

| # | Question Code | Question                                                                                                    | Answer |
|---|---------------|----------------------------------------------------------------------------------------------------|--------|
| 1 | 238           | Number of persons covered under Social Security Pension Scheme (SSPS)<br>सामाजिक सुरक्षा पेंशन योजना (एसएसपीएस) के अंतर्गत कवर किए गए व्यक्तियों की संख्या                                 | 0      |
| 2 | 207           | Number of households having Priority Household (PHH) & Antyodaya Anna Yojana(AAY) Ration Cards<br>एएवाई और पीएचएच राशन कार्ड वाले परिवारों की संख्या                                       | 0      |
| 3 | 19            | Total wasted children under 5 Year<br>5 वर्ष से कम उम्र के बच्चे जो कमज़ोर हैं                                                                                                    | 0      |
| 4 | 267           | Number of trafficked/missing girl children reported<br>तस्करी/लापता बच्चियों की संख्या                                                                                                    | 0      |
| 5 | 249           | Number of public buildings having toilets separately for men and women<br>पुरुषों और महिलाओं के लिए अलग-अलग शौचालय वाले सार्वजनिक भवनों की संख्या                                          | 0      |
| 6 | 237           | Number of Persons covered by Community toilets<br>सामुदायिक शौचालयों से आच्छादित व्यक्तियों की संख्या                                                                                      | 0      |
| 7 | 248           | Number of public buildings and markets having at least one separate toilet for men and Women<br>पुरुषों और महिलाओं के लिए कम से कम एक अलग शौचालय वाले सार्वजनिक भवनों ओर बाजारों की संख्या | 0      |
|   | A             | ction*                                                                                                    |        |
|   |               | Data is incorrect, I Reject it & Send back for correction                                                                                                    |        |

Enter the PDI Question Code shown in column [2] which needs to be corrected by GP\*

Please Correct 238

Data is incorrect, I Reject it & Send back for correction

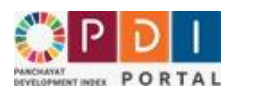

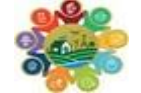

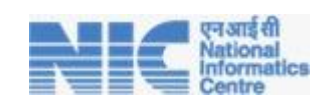

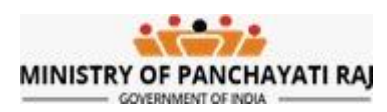

## 14. Block Development Officer - Verification of Data

Login to <u>https://pdi.gov.in/</u> Portal, the following Home Login Page will appear.

#### Sample Block Development Officer (BDO) Credentials Looks like

Username: PR-GOHAR-B-BADMIN

| Facilitating creation of a digital platform & ecosystem for<br>record implementation of interventions to achieve SDG 2000 agenda in rural India | <b>*</b>                    |
|----------------------------------------------------------------------------------------------------|-----------------------------|
| Following users shall use their eGramSwaraj user name & password to login & work on the Portal.                                                 | Login                       |
|                                                                                                    | User Name                   |
| State PDI Nodal Officer                                                                                                    |                             |
| District PDI Nodal Officer                                                                                                    | Password                    |
| Development Block PDI Nodal Officer                                                                                                    | 242861                      |
| Gram Panchayat Secretary                                                                                                    | Please enter the code shown |
| Following users shall use user name & password issued by PDI Portal & work on the Portal.                                                       | above                       |
| Block Level Nodal Officers of Line Departments                                                                                                  | Login                       |
|                                                                                                    |                             |

- 1. After login below screen will appear
- 2. Click on View PDI Data Pending For Verification

|                                                                                                    | PDI Data Verification Management System   |
|----------------------------------------------------------------------------------------------------|-------------------------------------------|
| H View PDI Data Pending for Ve                                                                                | ication View Processed Data               |
| <ul> <li>Home</li> <li>View PDI Data Pending for Veri</li> <li>View Processed Data</li> <li>Logout</li> </ul> | Welcome to the PDI Data Management System |

- 3. Select Gram Panchayat whose DCF needs to be verified.
- 4. Once GP is selected, click on search to view the DCF

| Gram Panchayat / Equivalent : | - Select All Panchayat -        | Sear |
|-------------------------------|---------------------------------|------|
|                               | - Select All Panchayat -        |      |
|                               | Ambalappuzha ( North ) [220968] |      |
|                               | Ambalappuzha(South) [220969]    |      |
|                               | Punnapra (North) [220970]       |      |
|                               | Punnapra(South) [220971]        |      |
|                               | Purakkad [220972]               |      |

- 5. On selecting a particular GP DCF is visible to click on Action.
- 6. Then click on View and Verify Data.

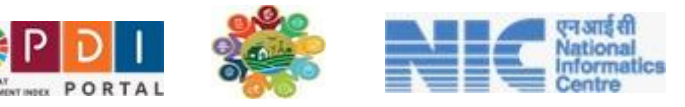

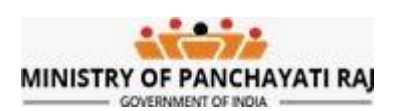

| View Gram Panchayat / Equivalent PDI Data Pending for Verification |                                       |                  |            |                              |                  |                      |                                    |  |  |
|--------------------------------------------------------------------|---------------------------------------|------------------|------------|------------------------------|------------------|----------------------|------------------------------------|--|--|
| Gram Panchayat / Equivalent : - Select All Panchayat - Search      |                                       |                  |            |                              |                  |                      |                                    |  |  |
| Copy Excel                                                         | Copy Excel Print Column visibility Se |                  |            |                              |                  |                      |                                    |  |  |
|                                                                    | Pending Since 🔶                       | Panchayat 🔶      | LGD Code 🔶 | Data Source (Field Office) 🔷 | Sender Remarks 🔶 | No. of Data Points 🔶 | \$                                 |  |  |
|                                                                    | 24/Nov/2023                           | Punnapra (North) | 220970     | School                       |                  | 92                   | Actions -                          |  |  |
|                                                                    | 25/Nov/2023                           | Punnapra(South)  | 220971     | Fair Price Shop              |                  | 77                   | Actions -                          |  |  |
|                                                                    | 29/Nov/2023                           | Punnapra (North) | 220970     | Gp Level Health Office       |                  | 51                   | Actions -                          |  |  |
|                                                                    | Showing 1 to 3 of 3 entries           |                  |            |                              |                  |                      | View & Verify Data<br>Track Status |  |  |

- 7. All the forwarded/ reverted DCF will appear.
- 8. Validate all data points.
- 9. To take appropriate action select option from Action button.
  - a. Either DCF can be approved or it can be rejected.

#### 10. For approving and forwarding the DCF

- a. Select Data is Correct, I approve and Forward PDI Data.
- b. Click on Data is Correct, I approve and Forward Data to higher level.

| #       | Question Code    | Question                                                                                                    | Answer |
|---------|------------------|----------------------------------------------------------------------------------------------------|--------|
| 1       | 517              | <b>Total Households</b><br>कुल परिवार                                                                                                    | 9007   |
| 2       | 704              | Number of households in the poor category as per the updated NFSA-Antyodaya Anna Yojana(AAY)category<br>Number of households in poor category as per updated NFSA | 0      |
| 3       | 272              | Number of active Workers under MGNREGS under reference year<br>मनरेगा में अद्वितीय सक्रिय व्यक्तियों की संख्या                                                    | 2747   |
| 4       | 203              | Number of households benefited under MGNREGS<br>मनरेगा के तहत लाभान्वित परिवारों की संख्या                                                                        | 2559   |
| 5       | 609              | <b>Total GP population of 21-45 years</b><br>21-45 वर्ष की कुल जीपी जनसंख्या                                                                                      | 0      |
| 6       | 621              | Total number of births<br>जन्मों की कुल संख्या                                                                                                    | 0      |
| , I App | rove & Forward P | DI Data                                                                                                    |        |
| -       |                  |                                                                                                    |        |

- Select Actio Data is correct, I Approve & Forward PDI Data Data is incorrect, I Reject it & Send back for correction

ACTION

спон

Data is correct, I Approve & Forward PDI Data

Data is correct, I Approve & Forward Data to higher level

#### 11. For rejecting the DCF

- a. Select Data is incorrect, I Reject it and Send back for Correction.
- b. Enter question number which needs to be corrected in the text box shown below.

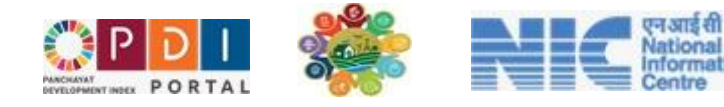

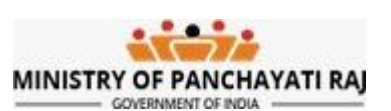

### c. Click on Data is incorrect, I Reject it and Send back for Correction.

| # | Question Code | Question                                                                                                    | Answer |
|---|---------------|----------------------------------------------------------------------------------------------------|--------|
| 1 | 238           | Number of persons covered under Social Security Pension Scheme (SSPS)<br>सामाजिक सुरक्षा पेंशन योजना (एसएसपीएस) के अंतर्गत कवर किए गए व्यक्तियों की संख्या                                 | 0      |
| 2 | 207           | Number of households having Priority Household (PHH) & Antyodaya Anna Yojana(AAY) Ration Cards<br>एएवाई और पीएचएच राशन कार्ड वाले परिवारों की संख्या                                       | 0      |
| 3 | 19            | Total wasted children under 5 Year<br>5 वर्ष से कम उम्र के बच्चे जो कमज़ोर हैं                                                                                                    | 0      |
| 4 | 267           | Number of trafficked/missing girl children reported<br>तस्करी/लापता बच्चियों की संख्या                                                                                                    | 0      |
| 5 | 249           | Number of public buildings having toilets separately for men and women<br>पुरुषों और महिलाओं के लिए अलग-अलग शौचालय वाले सार्वजनिक भवनों की संख्या                                          | 0      |
| 6 | 237           | Number of Persons covered by Community toilets<br>सामुदायिक शौचालयों से आच्छादित व्यक्तियों की संख्या                                                                                      | 0      |
| 7 | 248           | Number of public buildings and markets having at least one separate toilet for men and Women<br>पुरुषों और महिलाओं के लिए कम से कम एक अलग शौचालय वाले सार्वजनिक भवनों और बाजारों की संख्या | 0      |
|   | A             | ction*                                                                                                    |        |
|   |               |                                                                                                    |        |

Data is incorrect, I Reject it & Send back for correction

Enter the PDI Question Code shown in column [2] which needs to be corrected by GP\*

Please Correct 238

Data is incorrect, I Reject it & Send back for correction

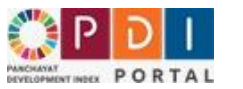

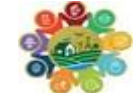

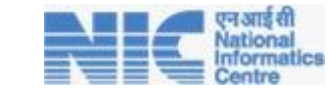

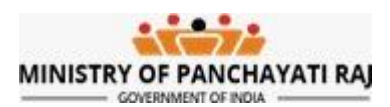

## 15. District Nodal Officer - Verification of Data

Login to <a href="https://pdi.gov.in/">https://pdi.gov.in/</a> Portal, the following Home Login Page will appear.

#### Sample District Nodal Officer Credentials Looks like

Username: PR-GOHAR196-DADMIN

|                                                                                                 | <b>0</b> 0                  |
|-------------------------------------------------------------------------------------------------|-----------------------------|
| Following users shall use their eGramSwaraj user name & password to login & work on the Portal. | Login                       |
|                                                                                                 | User Name                   |
| State PDI Nodal Officer                                                                         | Proved (19)                 |
| District PDI Nodal Officer                                                                      | Password                    |
| Development Block PDI Nodal Officer                                                             | 242F61 g                    |
| Gram Panchayat Secretary                                                                        | Please enter the code shown |
| Following users shall use user name & password issued by PDI Portal & work on the Portal.       | above                       |

#### After login below screen will appear

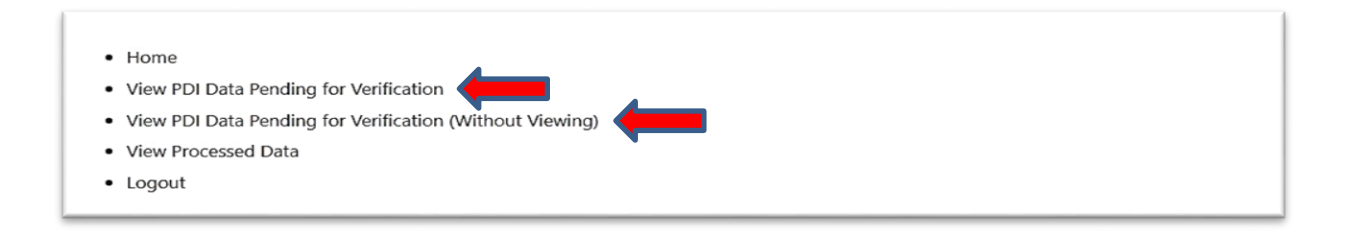

#### I. Data Verification – Single DCF at a time

- 1. Click on View PDI Data Pending for Verification
- 2. Select Block followed by selecting GP and field office.
- 3. Once these three are selected, click on search to view the DCF.

|            |             | View             | v Gram Panc | hayat / Equivalent PDI Data I | Pending for Verifica | ation                |           |
|------------|-------------|------------------|-------------|-------------------------------|----------------------|----------------------|-----------|
|            | Block :     |                  |             | Panchayat / Equivalent :      | Field Offi           | ce :                 |           |
|            | Amb         | alappuzha [5949] |             | Punnapra (North) [220970]     | - Select             | Field Office -       |           |
| Copy Excel | Print Colum | n visibility     |             | Search                        |                      |                      | Search:   |
|            |             | Panchayat 🔶      | LGD Code 🔶  | Data Source (Field Office)    | Sender Remarks       | No. of Data Points 🔶 | \$        |
|            |             |                  | 220070      | Calleval Health Office        |                      | 51                   |           |
|            | 29/Nov/2023 | Punnapra (North) | 220970      | op Level Health Office        |                      | 51                   | Actions * |

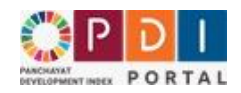

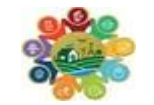

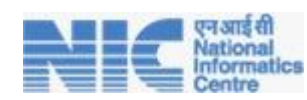

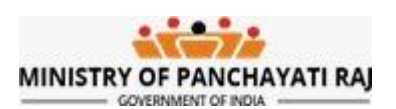

- 4. All the forwarded/ reverted DCF will appear.
- 5. Click on View and Verify Data.
- 6. Validate all data points.
- 7. To take appropriate action select option from Action button.
  - a. Either DCF can be approved or it can be rejected.
- 8. For approving and forwarding the DCF
  - a. Select Data is Correct, I approve and Forward PDI Data.
  - b. Click on Data is Correct, I approve and Forward Data to higher level.

| # | Question Code | Question                                                                                                    | Answer |
|---|---------------|----------------------------------------------------------------------------------------------------|--------|
| 1 | 517           | Total Households<br>कुल परिवार                                                                                                    | 9007   |
| 2 | 704           | Number of households in the poor category as per the updated NFSA-Antyodaya Anna Yojana(AAY)category<br>Number of households in poor category as per updated NFSA | 0      |
| 3 | 272           | Number of active Workers under MGNREGS under reference year<br>मनरेगा में अद्वितीय सक्रिय व्यक्तियों की संख्या                                                    | 2747   |
| 4 | 203           | Number of households benefited under MGNREGS<br>मनरेगा के तहत लाभान्वित परिवारों की संख्या                                                                        | 2559   |
| 5 | 609           | Total GP population of 21-45 years<br>21-45 वर्ष की कुल जीपी जनसंख्या                                                                                             | 0      |
| 6 | 621           | Total number of births<br>जन्मों की कुल संख्या                                                                                                    | 0      |

| - Select Action -                                         |  |  |
|-----------------------------------------------------------|--|--|
| Data is correct, I Approve & Forward PDI Data             |  |  |
| Data is incorrect, I Reject it & Send back for correction |  |  |
|                                                           |  |  |

Data is correct, I Approve & Forward Data to higher level

#### 9. For rejecting the DCF

- a. Select Data is incorrect, I Reject it and Send back for Correction.
- b. Enter question number which needs to be corrected in the text box shown below.
- c. click on Data is incorrect, I Reject it and Send back for Correction.

| # | Question Code | Question                                                                                                    | Answer |
|---|---------------|----------------------------------------------------------------------------------------------------|--------|
| 1 | 238           | Number of persons covered under Social Security Pension Scheme (SSPS)<br>सामाजिक सुरक्षा पेंशन योजना (एसएसपीएस) के अंतर्गत कवर किए गए व्यक्तियों की संख्या                                 | 0      |
| 2 | 207           | Number of households having Priority Household (PHH) & Antyodaya Anna Yojana(AAY) Ration Cards<br>एएवाई और पीएचएच राशन कार्ड वाले परिवारों की संख्या                                       | 0      |
| 3 | 19            | Total wasted children under 5 Year<br>5 वर्ष से कम उम्र के बच्चे जो कमज़ोर हैं                                                                                                    | о      |
| 4 | 267           | Number of trafficked/missing girl children reported<br>तस्करी/लापता बच्चियों की संख्या                                                                                                    | 0      |
| 5 | 249           | Number of public buildings having toilets separately for men and women<br>पुरुषों और महिलाओं के लिए अलग-अलग शौचालय वाले सार्वजनिक भवनों की संख्या                                          | 0      |
| 6 | 237           | Number of Persons covered by Community toilets<br>सामुदायिक शौचालयों से आच्छादित व्यक्तियों की संख्या                                                                                      | 0      |
| 7 | 248           | Number of public buildings and markets having at least one separate toilet for men and Women<br>पुरुषों और महिलाओं के लिए कम से कम एक अलग शौचालय वाले सार्वजनिक भवनों और बाजारों की संख्या | 0      |
|   | 1             | Action*                                                                                                    |        |
|   |               | Data is incorrect, I Reject it & Send back for correction                                                                                                    |        |

Enter the PDI Question Code shown in column [2] which needs to be corrected by GP

Please Correct 238

Data is incorrect, I Reject it & Send back for correction

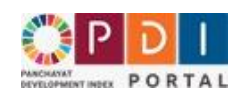

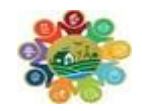

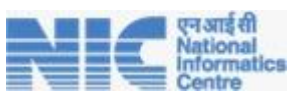

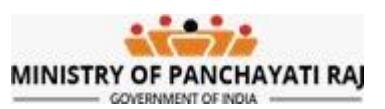

## II. Data Verification – Multiple DCF at a time

- a. Click on View PDI Data Pending for Verification (Without Viewing)
- b. Select Development Block and Data Verification office to view all DCF to forward at once as shown below.

|                      | View Gram Panchayat / Equivalent PDI Data Pending for Verification (W | ithout Viewing) |
|----------------------|-----------------------------------------------------------------------|-----------------|
| Development Block :  | Data Verification Office : *                                          |                 |
| - Select All block - | Mandal Level Cdpo                                                     | Search          |

- c. Now all DCFs will be visible.
- d. Select DCF to forward by simply clicking on the check box.
- e. Click on Data is correct, I Approve & Forward Data to State PDI Nodal Officer (Without Viewing)

| Select All DCF | Pending Since | DCF Id  | Panchayat       | GP LGD<br>Code | Data Source (Field<br>Office) | Status                                     |           |
|----------------|---------------|---------|-----------------|----------------|-------------------------------|--------------------------------------------|-----------|
| Select DCF     | 16/Mar/2024   | 1139911 | Bodenaik Thanda | 296568         | Anganwadi Centres             | Pending with District PDI Nodal<br>Officer | Actions - |
| Select DCF     | 16/Mar/2024   | 985445  | Chinna Dornala  | 235057         | Anganwadi Centres             | Pending with District PDI Nodal<br>Officer | Actions - |
| Select DCF     | 16/Mar/2024   | 945402  | Chinna Gudipadu | 235058         | Anganwadi Centres             | Pending with District PDI Nodal<br>Officer | Actions - |
| Select DCF     | 16/Mar/2024   | 1144080 | Chinthala       | 289611         | Anganwadi Centres             | Pending with District PDI Nodal<br>Officer | Actions - |
| Select DCF     | 16/Mar/2024   | 1132498 | Dornala         | 235050         | Anganwadi Centres             | Pending with District PDI Nodal<br>Officer | Actions - |
| □ Select DCF   | 16/Mar/2024   | 964003  | Gantavanipalli  | 245711         | Anganwadi Centres             | Pending with District PDI Nodal<br>Officer | Actions - |
| Select DCF     | 16/Mar/2024   | 838435  | Jammidornala    | 235051         | Anganwadi Centres             | Pending with District PDI Nodal<br>Officer | Actions - |
| Select DCF     | 16/Mar/2024   | 1429043 | Katakanipalli   | 235056         | Anganwadi Centres             | Pending with District PDI Nodal<br>Officer | Actions - |
| Select DCF     | 16/Mar/2024   | 800824  | Korraprolu      | 289612         | Anganwadi Centres             | Pending with District PDI Nodal<br>Officer | Actions - |
|                |               |         |                 |                | 1                             | Deedie a with District DDI Nodel           |           |

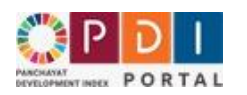

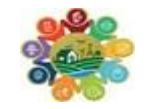

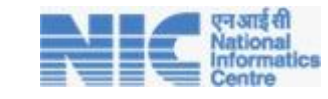

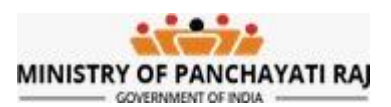

## 16. State Nodal Officer - Verification of Data

Login to <a href="https://pdi.gov.in/">https://pdi.gov.in/</a> Portal, the following Home Login Page will appear.

#### Sample State Nodal Officer Credentials Looks like

Username: PR-KERALA-ADM

| Following users shall use their eGramSwaraj user name & password to login & work on the Portal. | Login                       |
|-------------------------------------------------------------------------------------------------|-----------------------------|
|                                                                                                 | User Name                   |
| State PDI Nodal Officer                                                                         |                             |
| District PDI Nodal Officer                                                                      | Password                    |
| Development Block PDI Nodal Officer                                                             | 242F61 g                    |
| Gram Panchayat Secretary                                                                        | Please enter the onde shown |
| Following users shall use user name & password issued by PDI Portal & work on the Portal.       | above                       |

After login below screen will appear

• Home

- View PDI Data Pending for Verification
- View PDI Data Pending for Verification (Without Viewing)
- View Processed Data
- Logout

## I. Data Verification – Single DCF at a time

- a. Click on View PDI Data Pending for Verification
- b. Select District followed by selecting Block, GP and Field Office and field office.

|      |       |                   |                   |                     | View Gram Pancl | nayat / Equi     | valent PDI Data Pending for              | Verification               |                                          |
|------|-------|-------------------|-------------------|---------------------|-----------------|------------------|------------------------------------------|----------------------------|------------------------------------------|
|      |       | District<br>Alapp | :*<br>ouzha [554] | Block :<br>- Select |                 |                  | Panchayat / Equivalent :<br>-Select-     | Field Office<br>- Select F | :<br>ield Office -                       |
|      |       |                   |                   |                     |                 |                  | Search                                   |                            |                                          |
| Сору | Excel | Print             | Column visibility |                     |                 |                  |                                          |                            | Search:                                  |
|      |       |                   | Pending Since 🌢   | DCF Id 🖨            | Panchavat       | LGD Code 🌢       | Data Source (Field Office)               | No. of Data Points         | ٨                                        |
|      |       |                   | ,                 | Y                   |                 |                  |                                          |                            | N. N. N. N. N. N. N. N. N. N. N. N. N. N |
|      |       |                   | 20/Dec/2023       | 129                 | Punnapra(South) | 220971           | Fair Price Shop                          | 77                         | Actions -                                |
|      |       |                   | 20/Dec/2023       | 129                 | Punnapra(South) | 220971<br>Showir | Fair Price Shop<br>g 1 to 1 of 1 entries | 77                         | Actions  View & Verify Data              |

- c. Once these three are selected, click on search to view the DCF.
- d. All the forwarded/ reverted DCF will appear.
- e. Click on View and Verify Data.

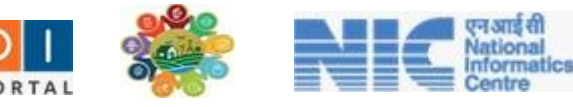

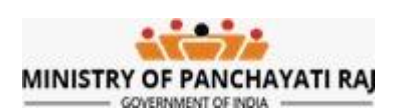

- f. Validate all data points.
- g. To take appropriate action select option from Action button.
  - b. Either DCF can be approved or it can be rejected.

#### h. For approving and forwarding the DCF

- c. Select Data is Correct, I approve and Forward PDI Data.
- d. Click on Data is Correct, I approve and Forward Data to higher level.

| # | Question Code | Question                                                                                                    | Answer |
|---|---------------|----------------------------------------------------------------------------------------------------|--------|
| 1 | 517           | Total Households<br>কুল परिवार                                                                                                    | 9007   |
| 2 | 704           | Number of households in the poor category as per the updated NFSA-Antyodaya Anna Yojana(AAY)category<br>Number of households in poor category as per updated NFSA | 0      |
| 3 | 272           | Number of active Workers under MGNREGS under reference year<br>मनरेगा में अद्वितीय सक्रिय व्यक्तियों की संख्या                                                    | 2747   |
| 4 | 203           | Number of households benefited under MGNREGS<br>मनरेगा के तहत लाभान्वित परिवारों की संख्या                                                                        | 2559   |
| 5 | 609           | Total GP population of 21-45 years<br>21-45 वर्ष की कुल जीपी जनसंख्या                                                                                             | 0      |
| 6 | 621           | Total number of births<br>जन्मों की कुल संख्या                                                                                                    | 0      |

| - Select Action -                                         |  |
|-----------------------------------------------------------|--|
| Data is correct, I Approve & Forward PDI Data             |  |
| Data is incorrect, I Reject it & Send back for correction |  |
| 10001                                                     |  |
| Data is correct, I Approve & Forward PDI Data             |  |

Data is correct, I Approve & Forward Data to higher level

#### i. For rejecting the DCF

- d. Select Data is incorrect, I Reject it and Send back for Correction.
- e. Enter question number which needs to be corrected in the text box shown below.
- f. click on Data is incorrect, I Reject it and Send back for Correction.

| # | Question Code | Question                                                                                                    | Answer |
|---|---------------|----------------------------------------------------------------------------------------------------|--------|
| 1 | 238           | Number of persons covered under Social Security Pension Scheme (SSPS)<br>सामाजिक सुरक्षा पेंशन योजना (एसएसपीएस) के अंतर्गत कवर किए गए व्यक्तियों की संख्या                                 | 0      |
| 2 | 207           | Number of households having Priority Household (PHH) & Antyodaya Anna Yojana(AAY) Ration Cards<br>एएवाई और पीएचएच राशन कार्ड वाले परिवारों की संख्या                                       | 0      |
| 3 | 19            | Total wasted children under 5 Year<br>5 वर्ष से कम उम्र के बच्चे जो कमज़ोर हैं                                                                                                    | 0      |
| 4 | 267           | Number of trafficked/missing girl children reported<br>तस्करी/लापता बच्चियों की संख्या                                                                                                    | 0      |
| 5 | 249           | Number of public buildings having toilets separately for men and women<br>पुरुषों और महिलाओं के लिए अलग-अलग शीचालय वाले सार्वजनिक भवनों की संख्या                                          | 0      |
| 6 | 237           | Number of Persons covered by Community toilets<br>सामुदायिक शौचालयों से आच्छादित व्यक्तियों की संख्या                                                                                      | 0      |
| 7 | 248           | Number of public buildings and markets having at least one separate toilet for men and Women<br>पुरुषों और महिलाओं के लिए कम से कम एक अलग शौचालय वाले सार्वजनिक भवनों और बाजारों की संख्या | 0      |
|   | Д             | ction*                                                                                                    |        |
|   |               | Data is incorrect, I Reject it & Send back for correction                                                                                                    |        |
|   | E             | nter the PDI Question Code shown in column [2] which needs to be corrected by GP"                                                                                                    |        |
|   | (             | Please Correct 238                                                                                                    |        |

Data is incorrect, I Reject it & Send back for correct

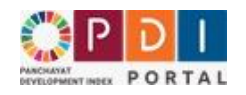

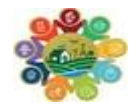

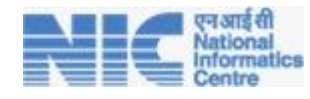

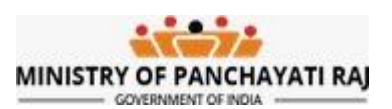

## II. Data Verification – Multiple DCF at a time

- a. Click on View PDI Data Pending for Verification (Without Viewing)
- b. Select District and Data Verification office to view all DCF to forward at once as shown below.
- c. Now all DCFs will be visible.
- d. Select DCF to forward by simply clicking on the check box.
- e. Click on Data is correct, I Approve & Forward Data to MoPR (Without Viewing)

|            | Pending Since | DCF Id  | Panchayat     | GP LGD Code | Data Source (Field Office)         | Status                                                                               |           |
|------------|---------------|---------|---------------|-------------|------------------------------------|--------------------------------------------------------------------------------------|-----------|
| ielect DCF | 28/Mar/2024   | 2134500 | Pathariya (D) | 124338      | Gp Level Agriculture Office (Raeo) | Pending with State PDI Nodal Officer<br>Remarks : PDI Data Approve (Without Viewing) | Actions - |
| Select DCF | 28/Mar/2024   | 1897043 | Deori         | 124290      | Gp Level Agriculture Office (Raeo) | Pending with State PDI Nodal Officer<br>Remarks : PDI Data Approve (Without Viewing) | Actions - |
| Select DCF | 28/Mar/2024   | 2154941 | Funda         | 124344      | Gp Level Agriculture Office (Raeo) | Pending with State PDI Nodal Officer<br>Remarks : PDI Data Approve (Without Viewing) | Actions - |
| Select DCF | 28/Mar/2024   | 2197212 | Tekapar       | 124360      | Gp Level Agriculture Office (Raeo) | Pending with State PDI Nodal Officer<br>Remarks : PDI Data Approve (Without Viewing) | Actions - |
| Select DCF | 28/Mar/2024   | 1790758 | Saddu         | 129734      | Gp Level Agriculture Office (Raeo) | Pending with State PDI Nodal Officer                                                 | Actions - |
| Select DCF | 02/Apr/2024   | 1926930 | Dharsiwa      | 129157      | Gp Level Agriculture Office (Raeo) | Pending with State PDI Nodal Officer<br>Remarks : PDI Data Approve (Without Viewing) | Actions - |
| Select DCF | 03/Apr/2024   | 1665572 | Tarashiv      | 129747      | Gp Level Agriculture Office (Raeo) | Pending with State PDI Nodal Officer<br>Remarks : PDI Data Approve (Without Viewing) | Actions - |
| Select DCF | 03/Apr/2024   | 1863546 | Ninva         | 129725      | Gp Level Agriculture Office (Raeo) | Pending with State PDI Nodal Officer<br>Remarks : PDI Data Approve (Without Viewing) | Actions - |
| Select DCF | 03/Apr/2024   | 2333066 | Bhumiya       | 129679      | Gp Level Agriculture Office (Raeo) | Pending with State PDI Nodal Officer<br>Remarks : PDI Data Approve (Without Viewing) | Actions - |
|            |               |         | Sarora        | 120737      | Gn Level Agriculture Office (Baeo) | Pending with State PDI Nodal Officer                                                 |           |

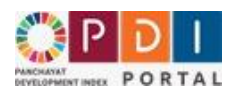

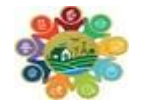

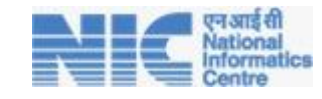

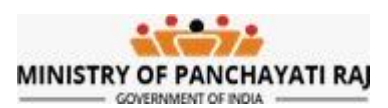